# INS メイト V-70/V-70DSU を Windows®98 / Windows®98SE /

# Windows®Me から Windows®XP ヘアップグレードするパソコンで

# ご使用になるお客様へ

2001年12月

### <ご案内>

このたびは、INS メイト V-70/V-70DSU をお買い求めいただき、 誠にありがとうございます。 本紙は、Windows®98 / Windows®98SE / Windows®Me から Windows®XP へアップグレードするパソコンで、INS メイト V-70/V-70DSU をご利用になる場合においての設定方法を説明 しています。

| 【著作権者】  | NTT 東日本 / NTT 西日本                     |
|---------|---------------------------------------|
| 【対象ユーザ】 | INS メイト V-70/V-70DSU を                |
|         | Windows®98/Windows®98SE/Windows®Me から |
|         | Windows®XP ヘアップグレードするパソコンでご使用になるお客様   |
| 【転載条件】  | 転載禁止                                  |

### お知らせ》

Windows<sup>®</sup>98 / Windows<sup>®</sup>98SE / Windows<sup>®</sup>Me から Windows<sup>®</sup>XP ヘアッ プグレードするパソコンで本商品をお使いになる方は、本商品の **Windows<sup>®</sup>XP に対応したユーティリティとファームウェア**をあらかじめ以 下の NTT 東日本 / NTT 西日本ホームページからダウンロードしておいて ください。

NTT 東日本 <u>http://www.ntt-east.co.jp/ced/support/</u> NTT 西日本 <u>http://www.ntt-west.co.jp/kiki/download.html</u> もくじ

.....

### 1. お使いになる前に

### 2. **アップグレード前にやっておくこと**

- 2.1 シリアルモデム / USB ドライバのアンインストール
- 2.2 ユーティリティのアンインストール
  - 2.2.1 「INS メイト V-70 着信履歴 for USB ユーティリティ」のアンインストール
  - 2.2.2 「INS メイト V-70 イージー BOD ユーティリティ for USB」のアンインストール
  - 2.2.3 「INS メイト V-70 ユーティリティ」のアンインストール

## 3. Windows®XP へのアップグレード

- アップグレード後にやること
  - 4.1 ユーティリティのインストール
  - 4.2 ドライバのインストール
    - 4.2.1 シリアルポート接続の場合
    - 4.2.2 USB ポート接続の場合
  - 4.3 インターネット接続の設定
  - 4.4 インターネットへの接続
  - 4.5 ファームウェアのバージョンアップ

## 1. お使いになる前に

Windows®98/98SE/MeからWindows®XPへアップグレードするパソコンで本商品をご使用になる場合には、本商品用の ユーティリティやファームウェアをWindows®XP対応のもの にバージョンアップすることが必要です。

Windows®XP 対応の本商品用のユーティリティやファームウ ェアは、パソコンを Windows®XP ヘアップグレードする前に NTT 東日本 / NTT 西日本ホームページからあらかじめダウン ロードしておいてください。

お使いのパソコンによっては、Windows®XP で表示される画 面が、下記で説明している画面と異なることがあります。

#### 《お知らせ》

Windows®98/98SE/Me で本商品を USB ポートに 接続してお使いの場合には、既存の USB ドライバをア ンインストールするときに本商品に付属の CD-ROM が 必要です。

### 作業手順

Windows®XP 対応の本商品用のユーティリティやフ ァームウェアを NTT 東日本 / NTT 西日本ホームペー ジからダウンロードする

シリアルモデム・USB ドライバをアンインストール し、本商品をパソコンから取り外す。

現在ご使用中のユーティリティをアンインストールす る。

Windows®XP ヘアップグレードする。

ユーティリティをインストールする。

インターネット接続の設定を行う。(USB ポート使用 の場合は、ドライバのインストールも行う)

ファームウェアをバージョンアップする。

2. アップグレード前にやっておくこと

## 2.1 シリアルモデム / USB ドライバの アンインストール

Windows®98/98SE/Me で本商品をお使いの場合には、 Windows®XP ヘアップグレードする前に既存のシリアルモデム/USB ドライバをアンインストールすることが必要です。

#### シリアルモデムのアンインストール

1. Windows の[スタート]ボタン [設定] [コントロー ルパネル]の順にクリックする。 コントロールパネルが表示されます。

2. [モデム]をクリックする。

- INSMATEV-70 ASYNC115」「INSMATEV-70 MP128」
  [INSMATEV-70 SYNC115]を、それぞれ[削除]をクリックして削除する。
- 4. [OK]をクリックする。
- <u>USB ドライバのアンインストール</u> 1.起動中のアプリケーションを全て終了させる。
- 2.本商品に付属の CD-ROM をセットする。
- 3.Windows の [スタート] ボタン [ファイル名を指定して 実行]をクリックする。
- 4.名前の欄に下記のように入力する。 D:¥USB¥V70USBUninst.exe (DはCD-ROMドライブ名)

5.[OK]をクリックする。

6.「INS メイト V-70 For USB ドライバを削除します。よろ しいですか?」と画面に表示されるので、[OK]をクリック する。 アンインストーラが起動し、アンインストール作業を実行 します。

<u>本商品をパソコンから取り外す</u> 1.本商品をパソコンから取り外す。

3

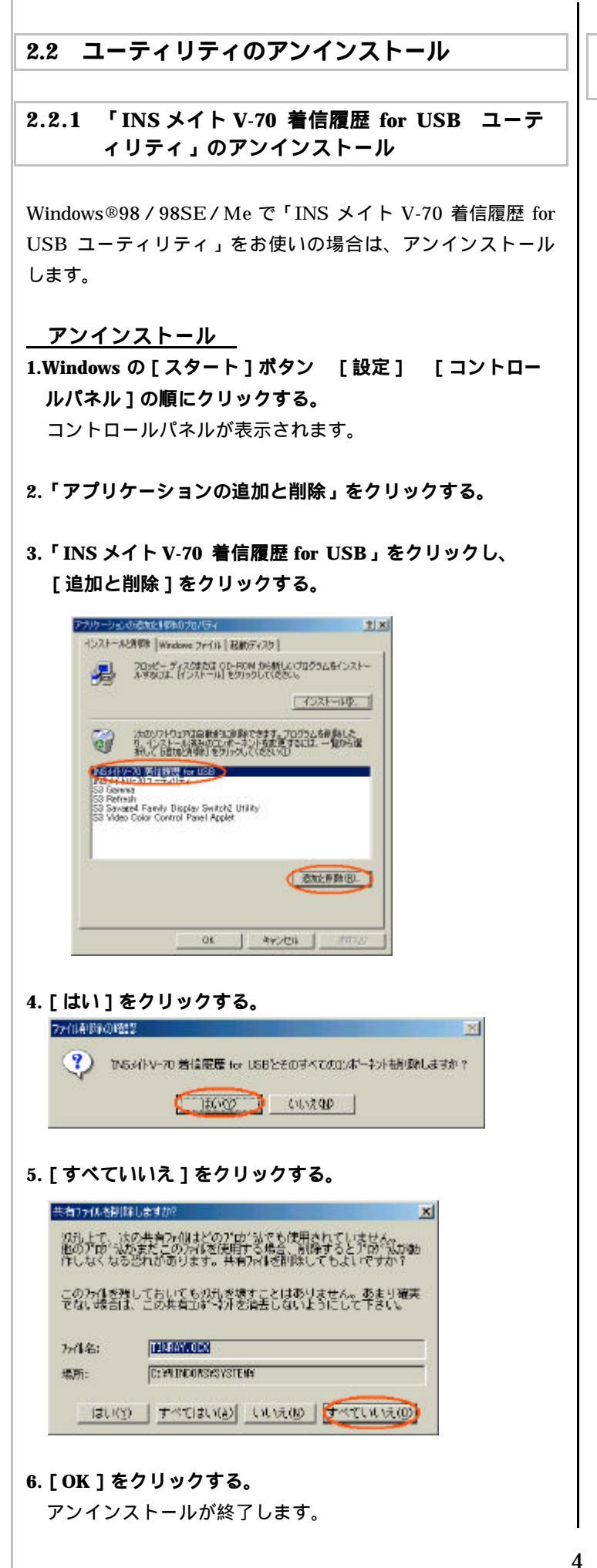

「INS メイト V-70 イージー BOD ユーティリテ 2.2.2 ィ for USB」のアンインストール

Windows®98/98SE/Me で「INS メイト V-70 イージー BOD ユーティリティ for USB」をお使いの場合は、アンインスト ールします。

アンインストール

1.Windows の [ スタート ] ボタン [ 設定 ] [ コントロー ルパネル]の順にクリックする。 コントロールパネルが表示されます。

2.「アプリケーションの追加と削除」をクリックする。

3.「INS メイト V-70 イージー BOD ユーティリティ for USB」 をクリックし、[追加と削除]をクリックする。

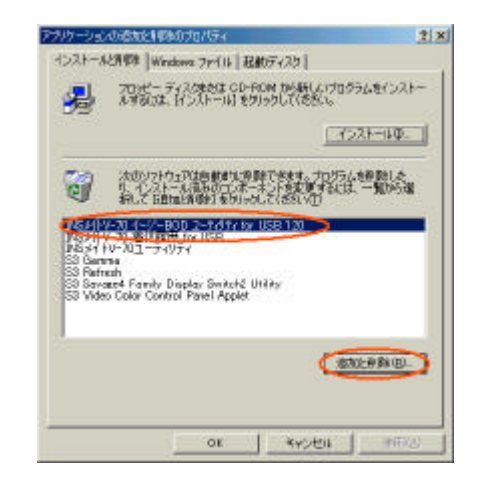

4. [はい]をクリックする。

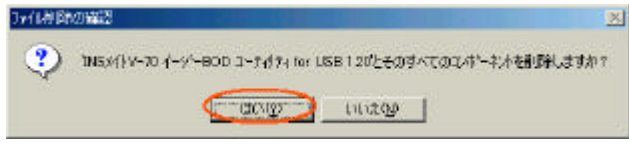

- 5.「共有ファイルを削除しますか?」画面が表示されたら、 [すべていいえ]をクリックする。
- 6.[OK]をクリックする。

アンインストールが終了します。

### 2.2.3 「INS メイト V-70 ユーティリティ」の アンインストール

Windows®98/98SE/Me で「INS メイト V-70 ユーティリ ティ」をお使いの場合は、アンインストールします。

### アンインストール

1.Windows の [ スタート ] ボタン [ プログラム ] 「 INS メイト V-70 ユーティリティ 」 「 ユーティリティのアンイ ンストール」の順にクリックする。

2. [はい]をクリックする。

3.[OK]をクリックする。

# 3. Windows®XP へのアップグレード

Windows®98/98SE/Me から Windows®XP へのアップグ レードを行います。

アップグレード作業は、Windows®XP に付属の取扱説明書に 従ってください。

# 4. アップグレード後にやること

## 4.1 ユーティリティのインストール

Windows®XP へのアップグレードが終了したら、本商品の Windows®XP 対応のユーティリティをインストールしてくだ さい。

<必ずインストールするもの>

- ・INS メイト V-70 ユーティリティ
- <お使いになる方のみインストールするもの>
  - ・ INS メイト V-70 着信履歴 for USB ユーティリティ
  - ・ INS メイト V-70 イージー BOD ユーティリティ for USB

4.2 ドライバのインストール

4.2.1 シリアルポート接続の場合

このまま「インターネット接続の設定」を行う場合には、4.3 項へ進んでください。

4.2.2 USB ポート接続の場合

<u>USB ドライバのインストール</u> USB ドライバをインストールします。

- 1.Windows の [ スタート ] ボタン [ プログラム ] [ INS メイト V-70 ユーティリティ ] [ INS メイト V-70 イージ ーウィザード ] の順にクリックする。 「イージーウィザード」が起動します。
- INS メイト V-70 イージーウィザードにようこそ」画面が 表示されたら、[次へ]をクリックする。

| MS741-A-404-2-048-                  | PELDER STATE                                                                               |
|-------------------------------------|--------------------------------------------------------------------------------------------|
| 100                                 | INSメイトマーTOイージーウィザードにようこそ!                                                                  |
| OCN'T                               | PESAやシスロイージーワッサードを使うよ、運動の増加に定えていたビリア、<br>開ジートシロルトのESUの後本的写真定と、インターキット構成のための家<br>定時増加に行えます。 |
|                                     | 145×11×701ージーウィザードでは、36のことができます。<br>「NS×11×70/-700/-7050」に電話線を接接するための原因。                   |
|                                     | ・146メイトリー70パー70060とリーンロングしないで推動するための設定<br>・186メイトリー70パー70060ビディンターネットに接続するための設定            |
| 88                                  | 1月20日補助のなかで開発が整くますが、DICネット62の日間、ジス基 えたパ<br>十日ニインターキット・プロロイタに加入している方は登場間などを事解に二用<br>量がためい   |
| 8                                   | 設定者給めなけば、しょうのり後を、歩ういった。ていたま、<br>また、「キャンセンルドダンをついったちに、いつでも実行を中断できます。                        |
| (NSXイトV-70イージーウィザード<br>Version 1.30 | (100) +000                                                                                 |

- 3.[次へ]をクリックする。
- 4. [USB ケーブルで接続]を選択し、[次へ]をクリックする。

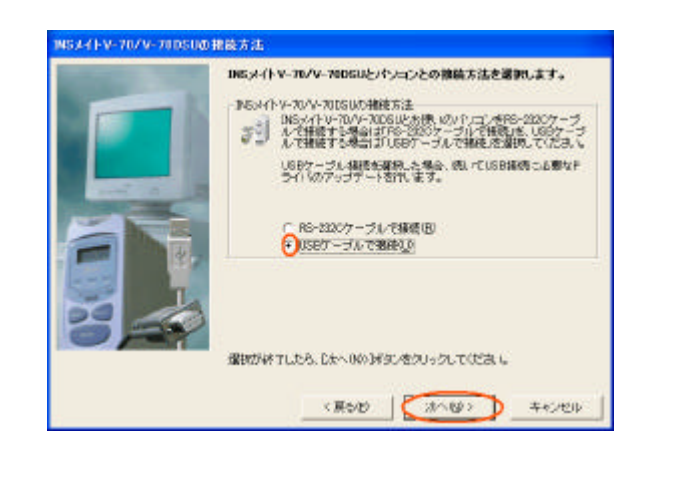

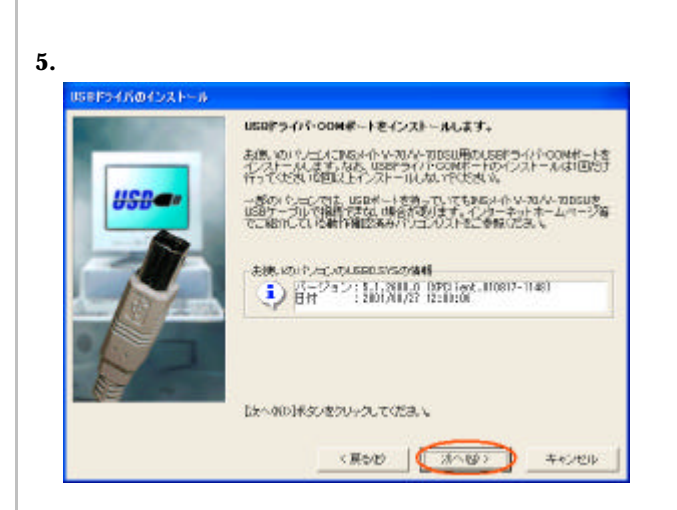

6. [実行]をクリックする。

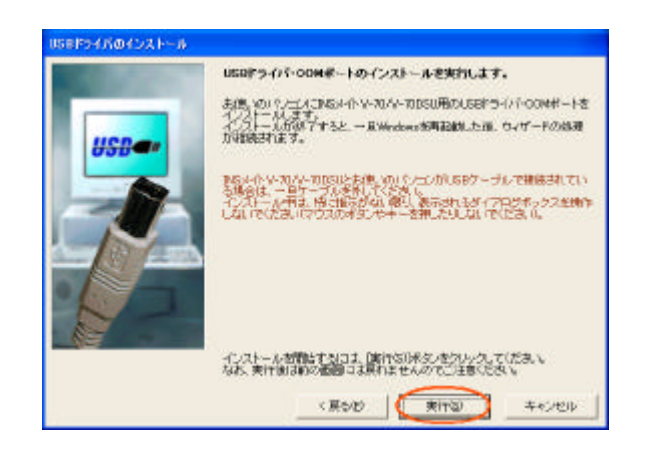

7.下記の画面が表示されたら、パソコンの USB ポートと本商 品の USB ポートを USB ケーブルで接続する。

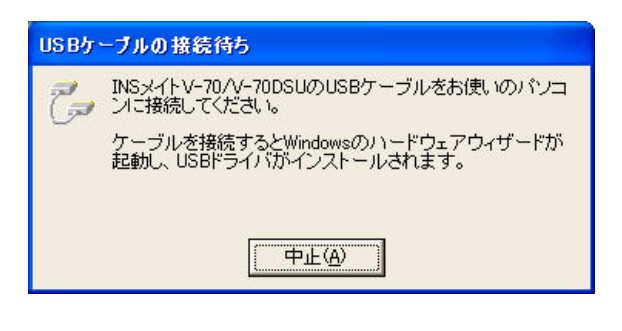

8.下記の画面が表示されたら、[再起動]をクリックする。

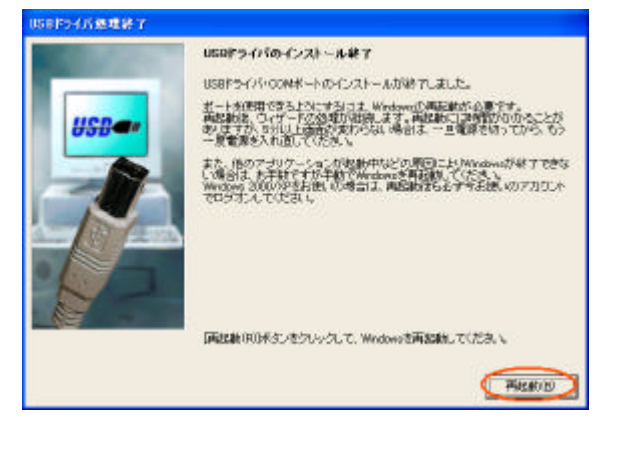

## 4.3 インターネット接続の設定

インターネット接続を行うためのダイヤルアップ接続アイコン の作成は、「INS メイト V-70 イージーウィザード」で行いま す。詳細は、本商品に付属の取扱説明書をご覧ください。

### 《お知らせ》

INS メイト V-70 イージーウィザードでダイヤルアップ 接続アイコンを作成した場合は、下記の手順で「TCP/IP の設定」を変更することを推奨します。

- 1.作成された [ダイヤルアップ接続]アイコンを右クリ ックし、ショートカットメニューの [プロパティ]を クリックする。
- 2.[ネットワーク]タブをクリックする。
- 3. [インターネット プロトコル (TCP/IP)] をチェッ クし、[プロパティ]をクリックする。
- 4.[詳細設定]をクリックする。
- 5. [WINS]タブをクリックする。
- [NetBIOS over TCP/IP を無効にする]をクリックし、[OK]をクリックする。
- 7. [OK]をクリックする。
- 8. [詳細設定]タブをクリックする。
- 9. [インターネットからこのコンピュータへのアクセス を制限したり防いだりして、コンピュータとネット ワークを保護する]をチェックし、[OK]をクリッ クする。

### 4.4 インターネットへの接続

プロバイダのサーバーに正しく接続できるか、接続操作で確認 します。

1.作成された[ダイヤルアップ接続]アイコンをダブルクリッ クする。

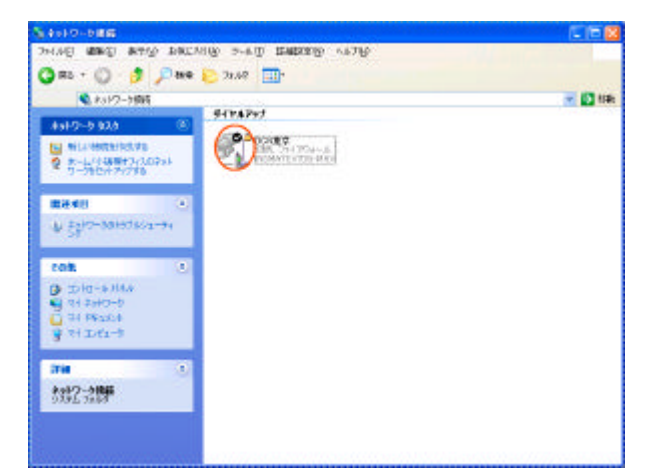

「接続」画面が表示されます。

2. [ダイヤル]をクリックする。

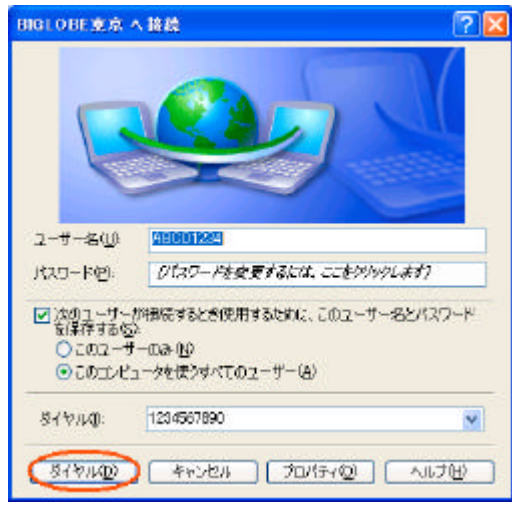

アクセスポイントにダイヤルされます。

接続されると「ユーザー名」と「パスワード」が確認され、 インターネットへの接続が完了すると、パソコン画面右下の タスクトレイに「ダイヤルアップ接続アイコン」が表示され ます。

3.電子メールソフトや WWW プラウザなどのアプリケーショ ンを起動する。 この状態で、さまざまなインターネットアプリケーションを 使用できます。

4.インターネットへの接続を切断するときには、タスクトレイの「ダイヤルアップ接続アイコン」をダブルクリックし、[切断]をクリックする。
 回線が切断されます。

# 4.5 ファームウェアのバージョンアップ

本商品のファームウェアのバージョンアップを行います。 バージョンアップの手順は、本商品に付属の取扱説明書をご覧 ください。